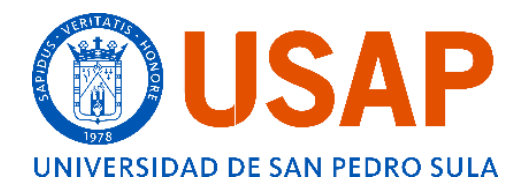

# Matrícula paso a paso

# 2024-1

Inicio de clases 8 de enero de 2024

Contáctanos: +504 9439-1050 +5049439-1104

Click para enviar whatsapp a ISA

info@usap.edu usaphn

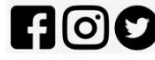

www.usap.edu

# Contenido

Definiciones

0

- 0 Acceso a la página web **O** Matrícula
  - 🛁 Inscripción de asignaturas
  - 🛰 Lista de espera
  - 🛰 Resumen de matrícula
  - 🛰 Retiro de asignaturas
  - 🛰 Clases canceladas
  - 🛰 Cambio de asignatura
- 0 Financiero
  - 🐱 Detalle a pagar
  - 👒 Examen de Suficiencia
  - 독 Examen extraordinario
  - Facturación de Trámites Generales.
- Ο **Datos** importantes
- 0 Fecha de pago de cuotas
- 0 Seguridad

# **Definiciones**

No. Cuenta: Número que se asigna a cada estudiante y que lo identifica en los diferentes procesos dentro de la Universidad

Clave: Número oculto que sólo el estudiante debe saber y cuidar, en caso de olvidarlo tendrá que crearlo de nuevo desde el portal. Se prohíbe compartirlo.

Retiro: Eliminar de su horario de clases una asignatura de manera definitiva, hay fechas RMG-0108 Matrícula Paso a Paso Edición: 01 Fecha: 09/07/2019 Revisión: 01 Fecha: 09/07/2019

establecidas para este efecto (ver Retiro de Asignatura).

Adición: Inscripción de una asignatura o más, posteriores al pago de la matrícula, que se cancelan en su totalidad o con financiamiento. Las que no sean pagadas en tiempo se eliminan de los sistemas.

Nomenclatura para días de clase: L = Lunes, K = Martes, M = Miércoles, J = Jueves, V = Viernes, S = Sábado y D = Domingo.

# ACCESO a la página WEB

Acceso a la plataforma virtual de servicios, requiere el uso del número de cuenta y de la clave.

#### Modo de Ingreso:

- 1. Ingrese a la página www.usap.edu
- 2. Elija la opción MATRÍCULA EN LÍNEA
- 3. Escriba el número de cuenta
- 4. Escriba la clave
- 5. Pulse el botón

#### No comparta su clave

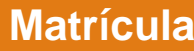

#### Inscripción de asignaturas

1. Ingrese a "Matrícula" y dé un clic en "Inscripción de Asignaturas".

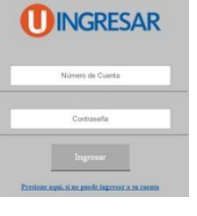

- En la parte central de la pantalla aparece el listado de asignaturas cuyos requisitos hayan sido aprobados; las columnas despliegan la siguiente información: a.
  Curso: Código de la asignatura
  - b. **Descripción**: Nombre de la asignatura y el tipo de clase
  - c. **Disp**: Cupos que hay disponibles
  - d. Ini: Hora en que inicia la clase
  - e. Fin: Hora en que finaliza la clase
  - f. Días: Días en que será recibida
  - g. **U.V**.: Unidades valorativas
- En el lado izquierdo, cada horario muestra el símbolo □, presiónelo para seleccionar o deseleccionar asignaturas.
- 4. Una vez inscritas sus clases, dé un clic en "Resumen de Matrícula".

#### Resumen de Matrícula

- 1. Ingrese a "Matrícula" y luego a "Resumen de Matrícula"
- 2. Una vez inscritas sus clases, podrá ver cómo quedó su horario y si está conforme, puede imprimirlo.

### Retiro de Asignatura

- 1. Ingrese a "Matrícula" y luego elija "Retiro de Asignaturas"
- Seleccione la clase que va a retirar y presione el símbolo O y después el botón "Retirar Asignatura".

- Se despliega una pantalla con el porcentaje que se le reconocerá.
- 4. Pulse el botón "Aceptar" si está de acuerdo con la transacción.
- 5. El reconocimiento monetario se aplicará según la tabla siguiente:

| reends y roreentaje por neero de materias |           |           |         |
|-------------------------------------------|-----------|-----------|---------|
| Semana                                    | Inicio    | Final     | Crédito |
| 1 ª                                       | 8-ene-24  | 14-ene-24 | 50%     |
| 2 ª                                       | 15-ene-24 | 21-ene-24 | 50%     |
| 3 <u>a</u>                                | 22-ene-24 | 28-ene-24 | 0%      |
| 4ª                                        | 29-ene-24 | 4-feb-24  | 0%      |

Fechas y Porcentaje por Retiro de Materias

 En caso de haber pagado matrícula totalmente al contado, verifique los valores a rembolsar en la opción Financiero Estado de Cuenta Saldo a Favor

### Clases Canceladas

Asignaturas que deja de ofertar la USAP por no cumplirse el mínimo de estudiantes requeridos. En la Matrícula Web tiene dos opciones:

- Retiro de la asignatura: se reconoce el 100% del valor de la asignatura (Si el estudiante no hace el retiro, lo realiza el departamento de Registro una vez finalizada la matrícula).
- 2. *Cambio* de asignatura; no paga el arancel del cambio (sólo precio, si aplica).

### Cambio de Asignatura

El estudiante ya tiene la materia pagada y ya no la va a llevar; sino que, desea otra asignatura. Se realiza en la primera semana de clases.

- Ingrese a "Matrícula" y luego a "Cambio de Asignatura por cancelación" si la USAP canceló la asignatura; o "Cambio de Asignatura" si es por decisión del estudiante.
- 2. Marque la asignatura que tiene matriculada y va a cambiar.
- 3. Marque la asignatura nueva.
- 4. Dé clic en el botón "Cambio Asignatura".
- 5. El Sistema le indicará si tiene algún valor que cancelar.
- 6. Dé un clic en el botón "Aceptar".

### Equivalencias de otra universidad

- 1. Entregar en Registro el certificado de estudios de la otra universidad.
- 2. Asignaturas desconocidas en USAP: traer contenido sintético oficial.
- 3. Las equivalencias se acreditan sin la nota obtenida en la universidad de procedencia.

# Financiero

#### **Detalle a Pagar**

1. Ingrese a "Financiero" y luego a "Detalle a Pagar".

RMG-0108 Matrícula Paso a Paso Edición: <u>01</u> Fecha: <u>09/07/2019</u> Revisión: <u>01</u> Fecha: <u>09/07/2019</u>

- 2. En esta opción se conocen los valores que se tienen que pagar:
  - a. Para visualizar lo que está pagando, dar clic en el símbolo "+". El total a pagar por matrícula lo ve en la columna "Pagar" y en la parte inferior derecha, la columna "Monto" lo que cuesta todo el período.
  - b. Para pagar el período de Contado (100%), dar clic en el símbolo □ en la columna de Contado

#### Examen de Suficiencia

- La asignatura no debe haber sido matriculada en ningún período en USAP.
- 2. Confirmar en el departamento de Registro si la asignatura se puede aprobar por suficiencia, en la semana 10 del período.
- 3. Ingresar al Sistema de matrícula a la opción "Financiero" y luego a "Suficiencia".
- 4. Presione el botón "Nuevo".
- Busque en la casilla "Transacción", una flecha hacia abajo; presiónela y se desplegarán todos los tipos de trámites.
- 6. Elija la opción "Examen suficiencia".
- 7. En el lado derecho se despliega la cantidad a pagar (L.1,100.00).
- 8. Dé clic sobre el botón "Aceptar" y después en el botón "Salir".

 Cancela en el Banco la factura del derecho a examen y se presenta a Registro para solicitar la autorización.

### Examen Extraordinario

- Ingrese a "Financiero" y luego a "Extraordinario".
- 2. Presione el botón "Nuevo"
- Aparecen las clases que matriculó; seleccione la clase y presione en el símbolo
  □.
- 4. Aparece la página con la clase que inscribió y el valor a pagar.
- 5. Si desea aplicar a segundo examen, vuelva a realizar los pasos del (1) al (4).
- 6. Si se equivocó de clase, pulse la opción "Eliminar".
- 7. Pulse el botón "Financiero" y luego "Detalle a Pagar".
- 8. Cancele en el Banco el valor de la factura.
- 9. Muestre a su Docente el recibo de pago correspondiente.
- 10. No se permiten más de 2 exámenes por período.

#### Facturación de Trámites Generales

1. Ingrese a "Financiero" y en "Trámites" dé clic en el botón "Nuevo".

#### RMG-0108 Matrícula Paso a Paso Edición: <u>01</u> Fecha: <u>09/07/2019</u> Revisión: <u>01</u> Fecha: <u>09/07/2019</u>

- 2. Busque en la casilla "Transacción", una flecha hacia abajo; presiónela y se desplegarán todos los tipos de trámites.
- 3. Seleccione el trámite que desea y dé un clic sobre el botón "Aceptar".
- 4. Revise el valor en opción "Detalle a Pagar".
- Si se equivocó, en la última columna aparece la palabra "Eliminar", presiónela para que se elimine el trámite.

# **Datos importantes**

- 1. Precios de asignaturas con la nueva estructura, consultar con ISA
- 2. La matrícula extraordinaria tiene recargo de L.400.00; a partir del **08 de enero de 2024.**
- Cambio de una asignatura es el 20% del valor de la asignatura que va a cambiar. Para más información consultar en ISA.

# Fecha de pago de cuotas

- Pago inicial: Durante el período académico se realizan 4 pagos que se distribuyen de la siguiente manera:
  - Pago inicial: Antes del inicio de clases
  - 1ª cuota: 01 de FEBRERO de 2024
  - 2ª cuota: 01 de MARZO de 2024
  - 3ª cuota: 01 de ABRIL de 2024
  - Las cuotas 1° y 2° aplican mora a partir del 11 de FEBRERO y 11 de MARZO respectivamente. La cuota de ABRIL aplica a partir del día 2 de ABRIL.

RMG-0108 Matrícula Paso a Paso Edición: <u>01</u> Fecha: <u>09/07/2019</u> Revisión: <u>01</u> Fecha: <u>09/07/2019</u>

# **Clases presenciales**

En este período, las clases presenciales, si están planificadas, son opcionales.

# Seguridad

Cada vez que ingrese al sistema, asegúrese de dar clic en el botón de "Desconexión".

Si olvidó la clave, dé clic en la liga "<u>Presione</u> <u>aquí, si no puede ingresar a su cuenta</u>" para enviársela a su correo electrónico personal.